## Army Continuing Education System Uploading a Student Agreement/Official Degree Plan

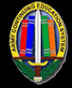

## 1 – Uploading a Student Agreement/Official Degree Plan

|                                              | Reque                                   | st TA<br>ree/School<br>Planner<br>om a Class<br>Courses<br>Information |   | Log in to your GoArmyE<br>account and select the<br>" <b>Course Planner</b> " lin<br>from your Smart Links |
|----------------------------------------------|-----------------------------------------|------------------------------------------------------------------------|---|----------------------------------------------------------------------------------------------------|
|                                              | My Educa<br>Student Agreement/D<br>Othe | tion Record<br>egree Progress Reports<br>r Links                       |   |                                                                                                    |
|                                              |                                         |                                                                        |   |                                                                                                    |
| Course Planner<br>Student Inform<br>Empl ID: | Louns Hotory                            |                                                                        | 1 | ining Resources<br>How to use Course Planner SBSI                                                          |

Select the "Upload new Student Agreement/Official Degree Plan" link.

In the Upload Degree Plan section, enter the document title in the "**Title**" field. Enter a description of the document in the "**Description**" field and then select the "**Upload Plan**" button to select the document you wish you attach and upload.

| 3 |                    |        | You may now |
|---|--------------------|--------|-------------|
|   | Upload Degree Plan |        | aud courses |
|   | Title              |        | to your     |
|   |                    |        | Course      |
|   | Description        | Y      | Planner and |
|   |                    | $\leq$ | submit for  |
|   | Upload Plan        |        | approval.   |

## Soldier Quick Reference

Pending Official Degree Plan

June 2018, Ver 1